## **Gallerie Erstellen**

## 1. Auf Dateien Hinzufügen gehen

|                  | Neuen Beitrag erstell 🗙 Neuer Tab 🛛 🗙 🕂                                        |                                                                                                    |               |  |  |  |  |  |
|------------------|--------------------------------------------------------------------------------|----------------------------------------------------------------------------------------------------|---------------|--|--|--|--|--|
| •                | ) 🛞 www. <b>rheinklub-alemannia.de</b> /wp-admin/post-new.php 🛛 🗸 🕑 🚼 🗸 Google | 🙈 🏫 🗎 🥐 🗸 🛔 🏠 🚳 🗸 🗏                                                                                | •             |  |  |  |  |  |
|                  | 🖀 Rudern in Karlsruhe   Karlsruher Rheinkl 📀 5 📮 0 🕂 Neu Performance           | Willkommen, Sebastian 📃                                                                            | $\square$     |  |  |  |  |  |
| æ                | WordPress 3.9.1 ist verfügbar! <u>Bitte aktualisiere jetzt</u> .               | Optionen 🔻 Hilfe 🔻                                                                                 |               |  |  |  |  |  |
| <b>≁</b> י<br>קו | Neuen Beitrag erstellen                                                        |                                                                                                    |               |  |  |  |  |  |
|                  |                                                                                | Veröffentlichen                                                                                    |               |  |  |  |  |  |
| <b>₽</b>         | 🛐 Dateien hinzuftsjen 💽 Diashow einfügen Visuell Text                          | Speichern Vorschau           Status: Entwurf Bearbeiten                                            |               |  |  |  |  |  |
| 8<br>1           | $\begin{array}{c c c c c c c c c c c c c c c c c c c $                         | <ul> <li>Sichtbarkeit: Öffentlich Bearbeiten</li> <li>Sofort veröffentlichen Bearbeiten</li> </ul> |               |  |  |  |  |  |
| *<br>~           | rheinklub-alemannia.de/wp-admin/post-new.php#                                  | Purge from cache<br>In Papierkorb legen Veröffentlichen                                            | < <b>&gt;</b> |  |  |  |  |  |

2. Auf "Eine Gallerie erstellen" gehen

| ) 🛞 www.rheinklub-ale     | emannia.de/wp-admin/pos  | t.php?post=3 🗸 | C 8 ~ Good | gle 🦚        | ☆ 自      | * ~    | ↓ 俞          | ••• ~     |
|---------------------------|--------------------------|----------------|------------|--------------|----------|--------|--------------|-----------|
| 🖀 Rudern in Karlsri       | uhe   Karlsruher Rheinkl | O 5 🛡 0        | 🕂 Neu Bei  | trag ansehen | Performa | nce Wi | llkommen,    | Sebastian |
| Medien<br>hinzufügen      | Medien hinzu             | ufügen         |            |              |          |        |              | ×         |
| Galerie erstetten         | Dateien hochladen        | Mediathek      |            |              |          |        |              |           |
| Beitragsbild<br>festlegen | Alle Medien 📩            |                |            | Suchen       |          |        |              |           |
| Von URL einfügen          |                          |                |            |              |          |        |              |           |
|                           |                          |                |            |              | ~        | In den | Beitrag einf | ügen      |

3a. Hochzuladene Bilder in das Fenster ziehen

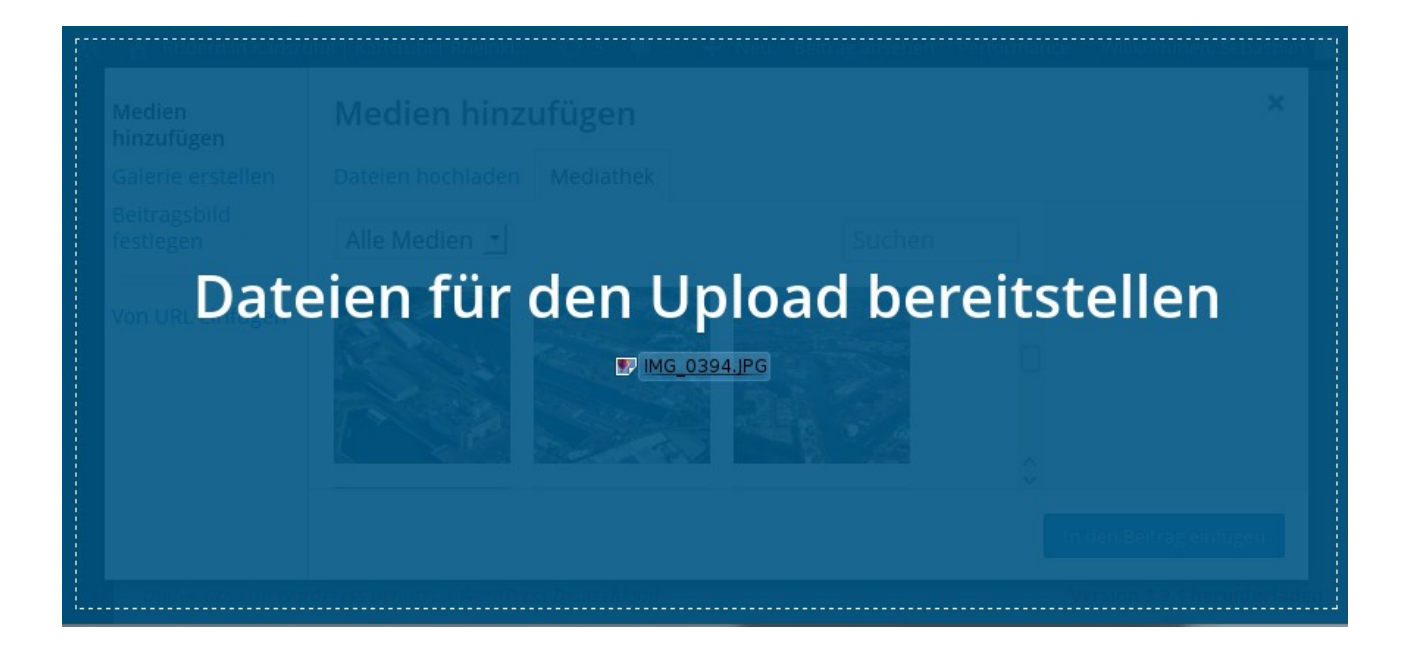

## 3b. Oder über den Reiter "Dateien hochladen" gehen

| 🚯 🔺 Rudern in Karlsru                                                          | ihe   Karlsruher Rheinkl                     | 😌 5 👎 0 🕂 Neu Beitrag ansehen Performance Willkommen, Seba       | stian | 2 |  |  |  |
|--------------------------------------------------------------------------------|----------------------------------------------|------------------------------------------------------------------|-------|---|--|--|--|
| Medien<br>hinzufügen                                                           | Medien hinzufügen                            |                                                                  |       |   |  |  |  |
| Galerie erstellen                                                              | Dateien hochladen                            | Mediathek                                                        |       |   |  |  |  |
| Beitragsbild<br>festlegen<br>Von URL einfügen                                  | itragsbild<br>itlegen<br>n URL einfügen Drag | g & Drop die Dateien hierher für den Upload<br>Dateien auswählen |       |   |  |  |  |
|                                                                                |                                              | In den Beitrag einfügen                                          |       |   |  |  |  |
| ww.rbeinklub-alemannia.de/wp-admin/post.php?post=317064&action=edit&message=1# |                                              |                                                                  |       |   |  |  |  |

## 4. Die gewünschten Bilder auswählen

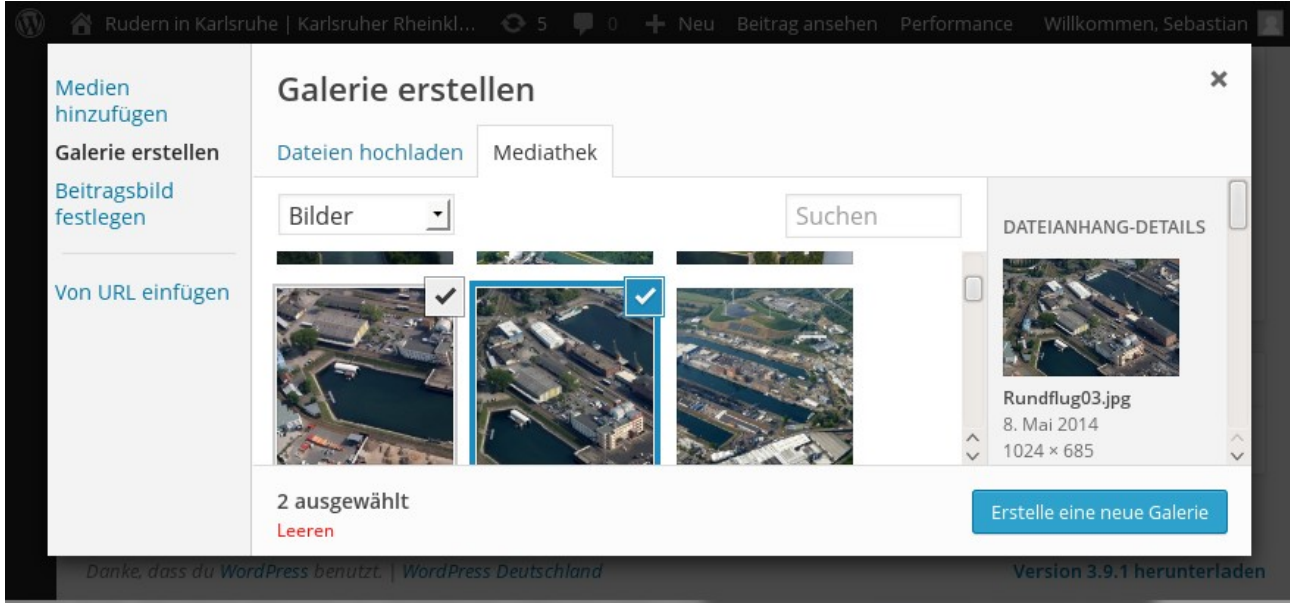

5. Auf "erstelle eine Gallerie" klicken und die Bilder dort mit der Maus in die gewünschte Reihenfolge bringen.

Unter "Titel" kann man die Beschriftung des Bildes eingeben, leider nicht unter den Bilder (Warum das nicht geht weiß ich auch nicht)

| 👌 🖀 Rudern in Karlsru                           | he   Karlsruher Rheinkl 🛛 📀                                       | 5 🏴 0 🕂 Neu | Beitrag ansehen Perform | nance Willkommen, Sebastian 📗                                                                                                    |
|-------------------------------------------------|-------------------------------------------------------------------|-------------|-------------------------|----------------------------------------------------------------------------------------------------|
| ← Galerie<br>abbrechen                          | Galerie bearbeit                                                  | en          |                         | ×                                                                                                    |
| Galerie bearbeiten<br>Zur Galerie<br>hinzufügen | Die Bilder per Drag and Drop of<br>KRA-Bootshaus<br>KRA-Bootshaus | ordnen.     | Sortierung umkehren     | <ul> <li>Vereinsmitglieder<br/>(Info)</li> <li>Trainer (Info)</li> <li>Vorstand (Info)</li> <li>Jugend (Info)</li> <li>Erwachsene (Info)</li> <li>Mitarbeiter (Info)</li> </ul> Titel           Bootshaus           Beschriftung           KRA-Bootshaus           Alternativtext           Beschreibung |
|                                                 |                                                                   |             |                         | Galerie einfügen                                                                                                    |
| Danke, dass du Wor                              | dPress benutzt.   WordPress Deul                                  | tschland    |                         | Version 3.9.1 herunterladen                                                                                                    |

6. Zuletzt auf "Gallerie einfügen" klicken.

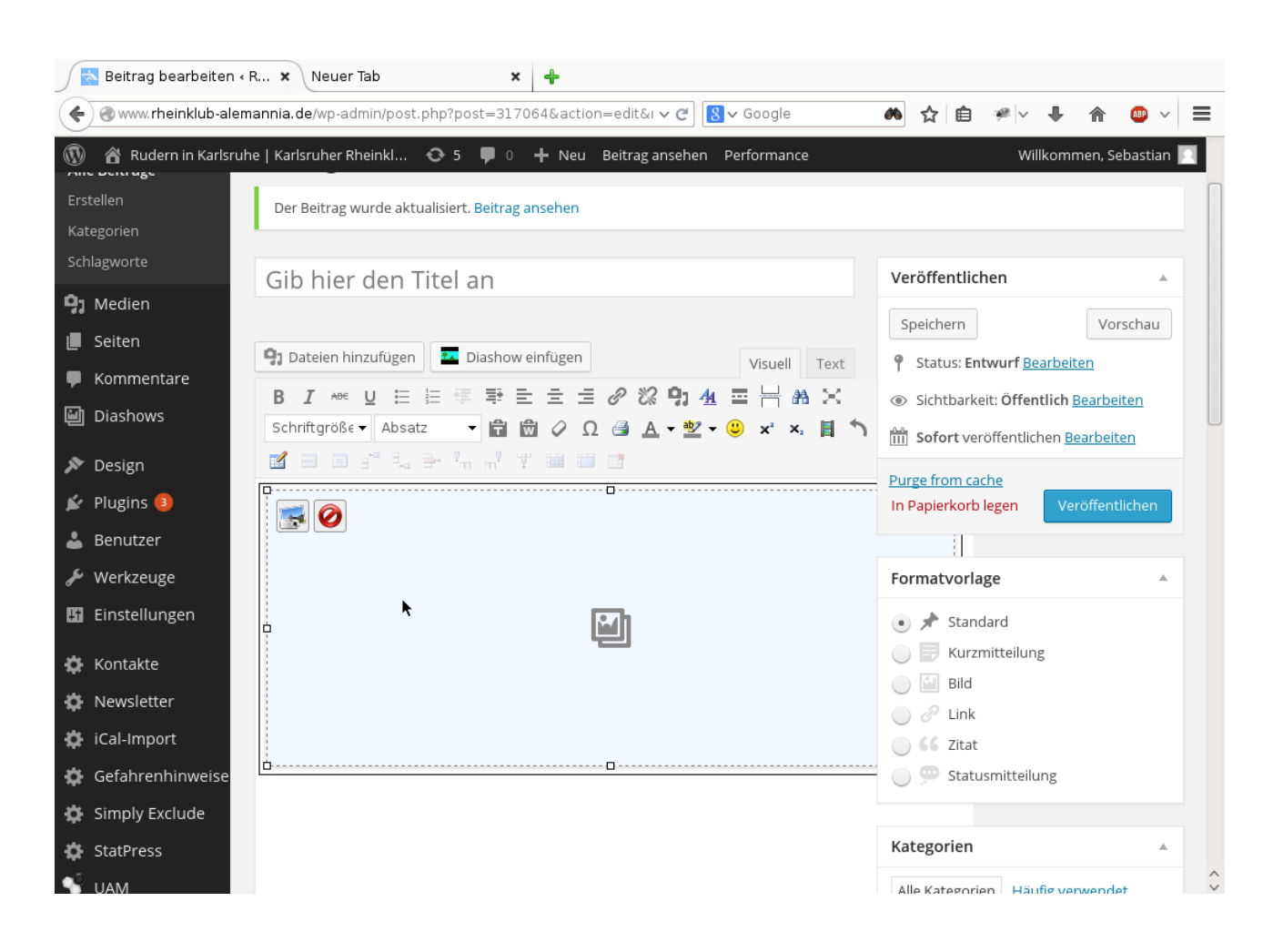

Um eine Gallerie nachträglich zu bearbeiten, nochmals auf den Rahmen im Artikel klicken. Dann erst erscheinen für wenige Sekunden zwei Schlatflächen, eine zum Löschen (rechts) und eine zum Bearbeiten (links). Damit kommt ihr wieder zurück zu Schritt 5.

Mit der Funktion "zur Gallerie hinzufügen" könnt ihr via Schritt 4 auch noch weitere Bilder hinzufügen oder auch Bilder weider entfernen.

Viel Spass!